## Sinaasappel tekenen

### <u>Stap 1</u>

Nieuw bestand: 600 x 600 px, 72 dpi, wit Nieuwe laag, cirkelselectie maken, vullen met oranje. (# FB4C0B)

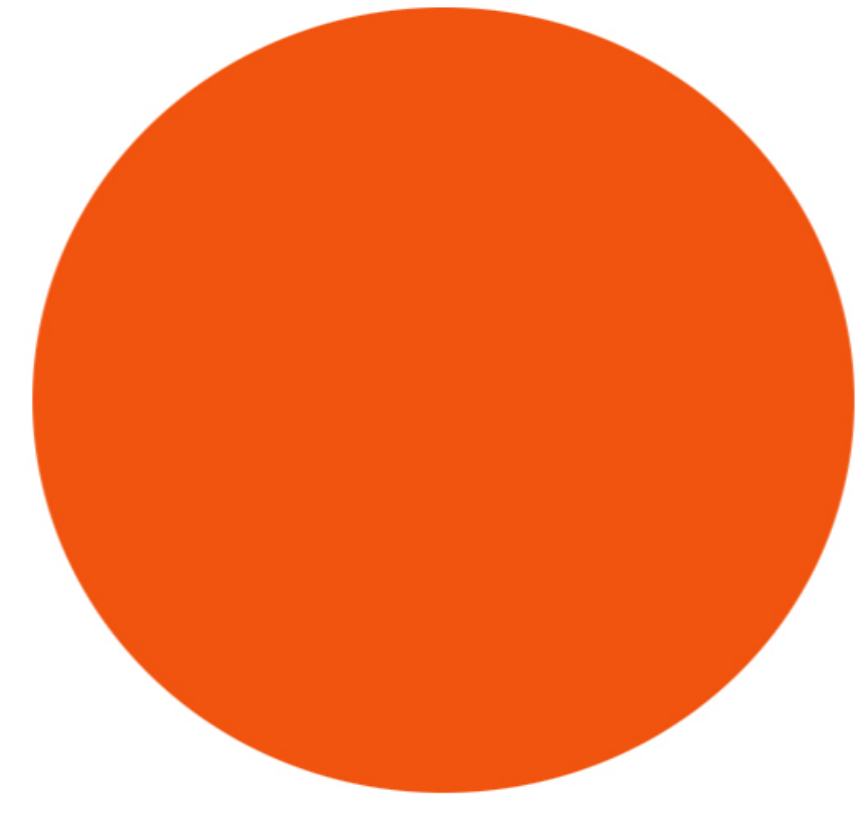

Stap 2

Laag dupliceren. Gedupliceerde laag onder originele laag plaatsen. Geef aan deze kopie laag als laagstijl: Verloopbedekking. Gebruik de kleuren: # 7A2121 en # FB4C0B

| ayer Style                                                                                                    |                                                                                                    |                                  |
|----------------------------------------------------------------------------------------------------|----------------------------------------------------------------------------------------------------|----------------------------------|
|                                                                                                    | - Gradient Quertan                                                                                                    |                                  |
| Styles                                                                                                    | Gradient                                                                                                    |                                  |
| Styles<br>Blending Options: Default                                                                                                    | Gradient Gradient                                                                                                    | OK<br>Cancel                     |
| Styles<br>Blending Options: Default                                                                                                    | Gradient Oversy<br>Gradient<br>Blend Mode: Normal<br>Opacity: 100 %                                                                     | Cancel                           |
| Styles<br>Blending Options: Default<br>Drop Shadow                                                                                                    | Gradient Operaty:                                                                                                    | Cancel                           |
| Styles<br>Blending Options: Default<br>Drop Shadow<br>Inner Shadow                                                                                         | Gradient Blend Mode: Normal Opacity: 100 % Gradient: Reverse Style: Linear Y Align with Laver                                           | Cancel                           |
| Styles<br>Blending Options: Default<br>Drop Shadow<br>Inner Shadow<br>Outer Glow<br>Inner Glow                                                             | Gradient<br>Blend Mode: Normal<br>Opacity: 100 %<br>Gradient: Reverse<br>Style: Linear Align with Layer                                 | Cancel                           |
| Styles Blending Options: Default Drop Shadow Inner Shadow Outer Glow Inner Glow Bevel and Emboss                                                           | Gradient Sverisy<br>Gradient Normal M<br>Opacity: 100 %<br>Gradient: Reverse<br>Style: Linear M Align with Layer<br>Angle: 90 °         | Cancel                           |
| Styles Blending Options: Default Drop Shadow Inner Shadow Outer Glow Inner Glow Bevel and Emboss Contour                                                   | Gradient<br>Blend Mode: Normal<br>Opacity: 000 %<br>Gradient: Reverse<br>Style: Linear V Align with Layer<br>Angle: 90 °<br>Scale: 52 % | Cancel New Style Preview         |
| Styles Blending Options: Default Drop Shadow Inner Shadow Outer Glow Inner Glow Bevel and Emboss Contour Texture                                           | Gradient<br>Blend Mode: Normal<br>Opacity: 100 %<br>Gradient: Reverse<br>Style: Linear & Align with Layer<br>Angle: 90 °<br>Scale: 52 % | Cancel                           |
| Styles Blending Options: Default Drop Shadow Inner Shadow Outer Glow Inner Glow Bevel and Emboss Contour Texture Satin                                     | Gradient<br>Blend Mode: Normal<br>Opacity: 100 %<br>Gradient: Reverse<br>Style: Linear Align with Layer<br>Angle: 90 °<br>Scale: 52 %   | Cancel                           |
| Styles Blending Options: Default Drop Shadow Inner Shadow Outer Glow Inner Glow Bevel and Emboss Contour Texture Satin Color Overlay                       | Gradient<br>Blend Mode: Normal<br>Opacity: 100 %<br>Gradient: Reverse<br>Style: Linear Align with Layer<br>Angle: 90 °<br>Scale: 52 %   | Cancel<br>New Style<br>✓ Preview |
| Styles Blending Options: Default Drop Shadow Inner Shadow Outer Glow Inner Glow Bevel and Emboss Contour Texture Satin Color Overlay Gradient Overlay      | Gradient<br>Blend Mode: Normal<br>Opacity: 100 %<br>Gradient: Reverse<br>Style: Linear & Align with Layer<br>Angle: 90 °<br>Scale: 52 % | Cancel                           |
| Styles Blending Options: Default Drop Shadow Inner Shadow Outer Glow Bevel and Emboss Contour Texture Satin Color Overlay Gradient Overlay Pattern Overlay | Gradient<br>Blend Mode: Normal<br>Opacity: 100 %<br>Gradient: Reverse<br>Style: Linear Align with Layer<br>Angle: 90 °<br>Scale: 52 %   | Cancel                           |

## <u>Stap 3</u>

Om een oranje huid te geven, bovenste laag selecteren (Ctrl + klik): Filter >Rendering > Wolken.

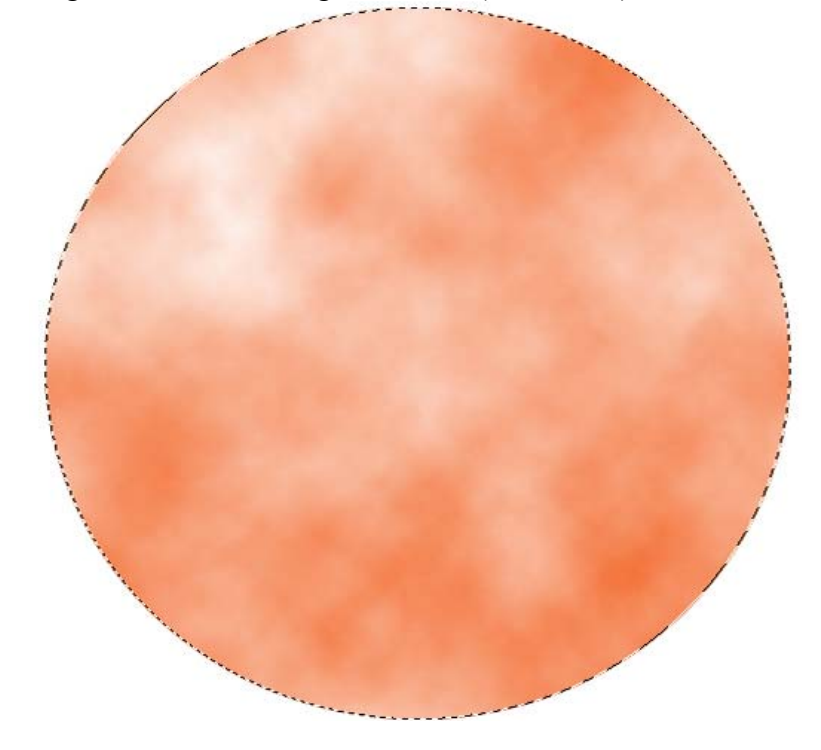

### <u>Stap 4</u> Daarna Filter>Artistiek > Plastic (waarden: 15 ; 15 ; 3)

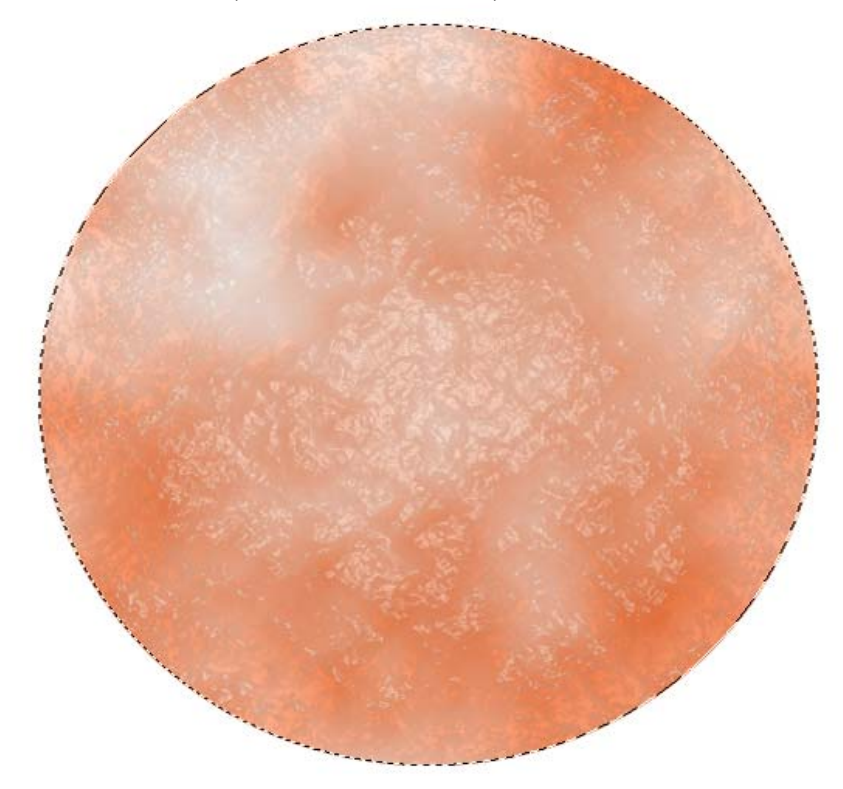

# Stap 5 Zet de laagmodus op Bedekken.

| Layers ×  | Channel | s | Paths   |      | 4 |
|-----------|---------|---|---------|------|---|
| Overlay   | ~       | 0 | pacity: | 100% | > |
| Lock: 🖸 🚽 | / + @   |   | Fill:   | 100% | > |

<u>Stap 6</u> Geef laagstijl: Gloed Binnen. (Overlay = Bedekken ; Precise = exact)

| Styles                   | Structure OK               |
|--------------------------|----------------------------|
| Blending Options: Custom | Blend Mode: Overlay Cancel |
| Drop Shadow              | Opacity: 49 % Now Style    |
| Inner Shadow             | Noise: 0 %                 |
| Outer Glow               |                            |
| Inner Glow               |                            |
| Bevel and Emboss         | - Elements                 |
| Contour                  | Technique: Precise         |
| Texture                  | Source: ③Center 〇Edge      |
| Satin                    | Choke: -0                  |
| Color Overlay            | Size: Dx                   |
| Gradient Overlay         | Quality                    |
| Pattern Overlay          | Contour:                   |
| Stroke                   |                            |
|                          | Range:16 %                 |
|                          | Jitter: 0 %                |

## <u>Stap 7</u>

Nu achtergrond maken, nieuwe laag, rechthoekige selectie onderaan, vullen met groen.

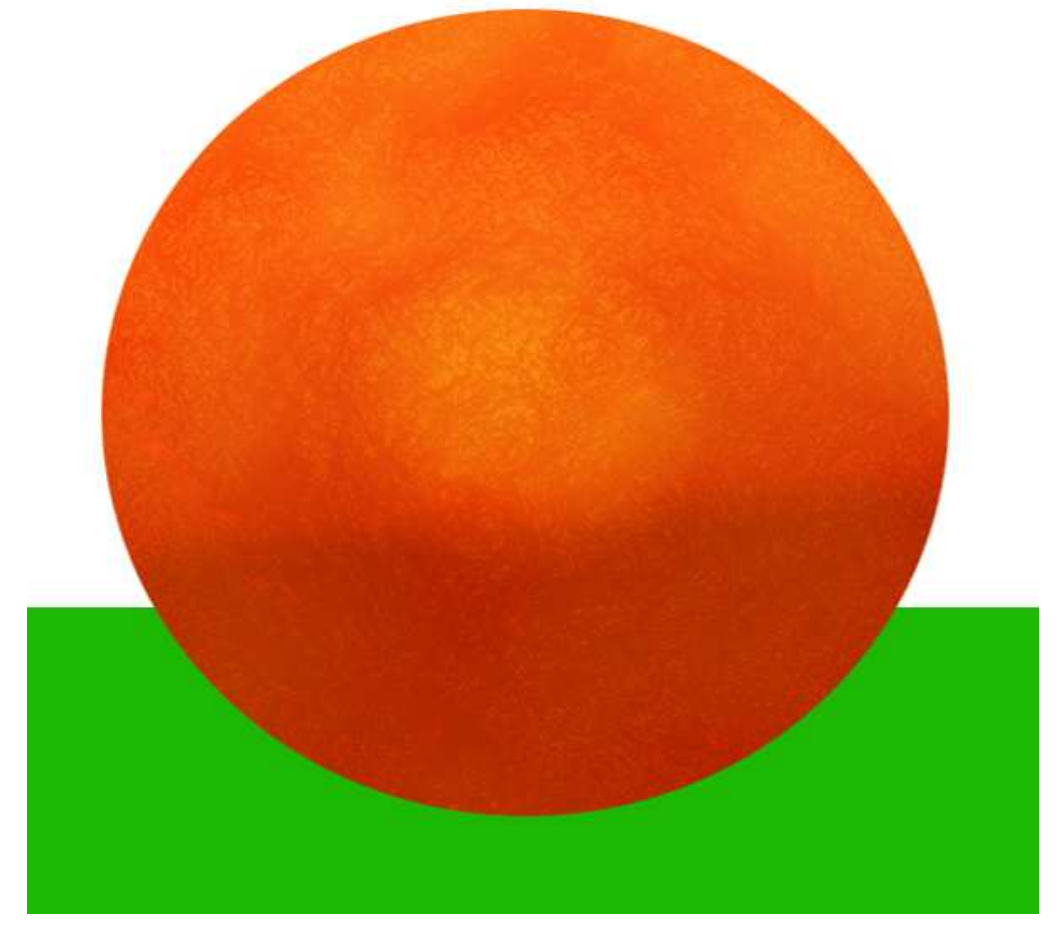

<u>Stap 8</u> Schaduw maken onder sinaasappel = Nieuwe laag, Ovalen selectie maken, vul met zwart, zet laagdekking op 25%;

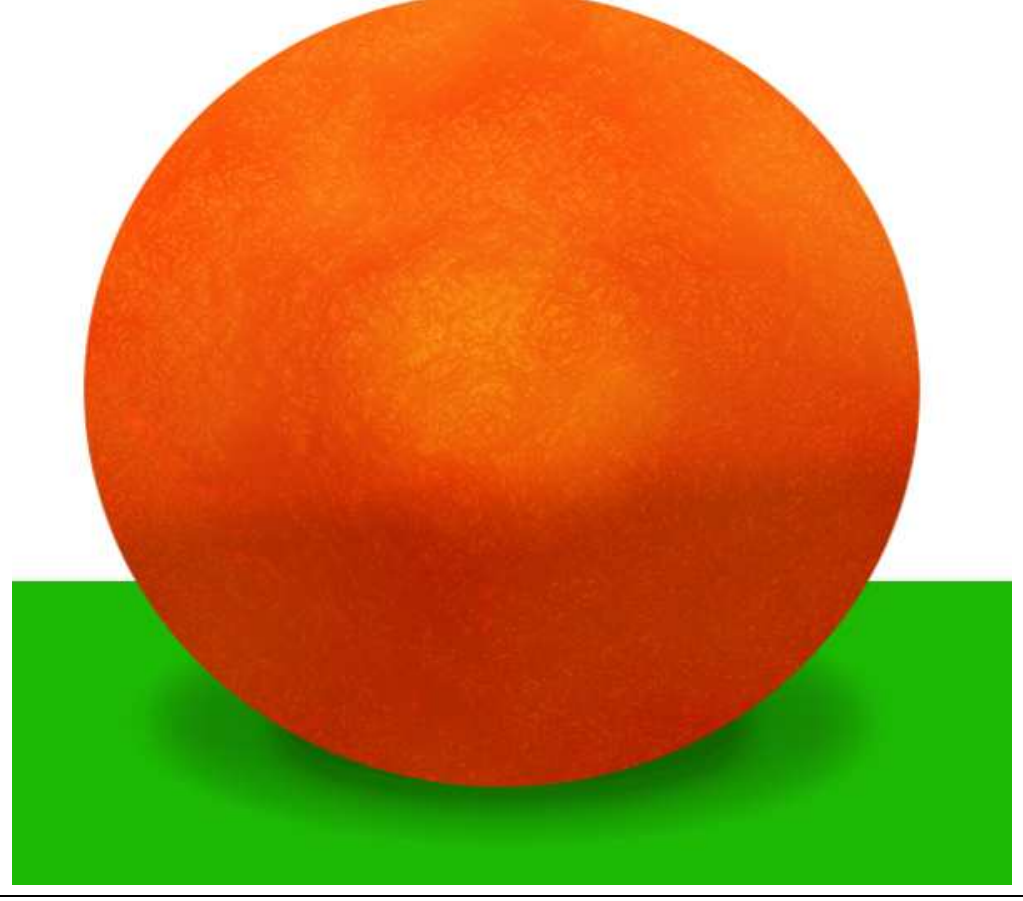

# <u>Stap 9</u> Geef als laagstijl: Gloed binnen.

| Styles                   | OK                    |
|--------------------------|-----------------------|
| Blending Options: Custom | Blend Mode: Cancel    |
| Drop Shadow              | Opacity: 93 %         |
| Inner Shadow             | Noise:                |
| Outer Glow               |                       |
| ✓ Inner Glow             |                       |
| Bevel and Emboss         | Elements              |
| Contour                  | Technique: Softer     |
| Texture                  | Source: OCenter OEdge |
| Satin                    | Choke: 0 %            |
| Color Overlay            | Size:                 |
| Gradient Overlay         | Quality               |
| Pattern Overlay          | Contour:              |
| ☐ Stroke                 |                       |
|                          | Kange: 50%            |
|                          | Jitter: 0 %           |

 $\frac{\text{Stap 10}}{\text{Ronde vorm bovenaan}} = \text{Ovalen selectie maken, nieuwe laag bovenaan het lagenpalet,}$ vullen met zwart

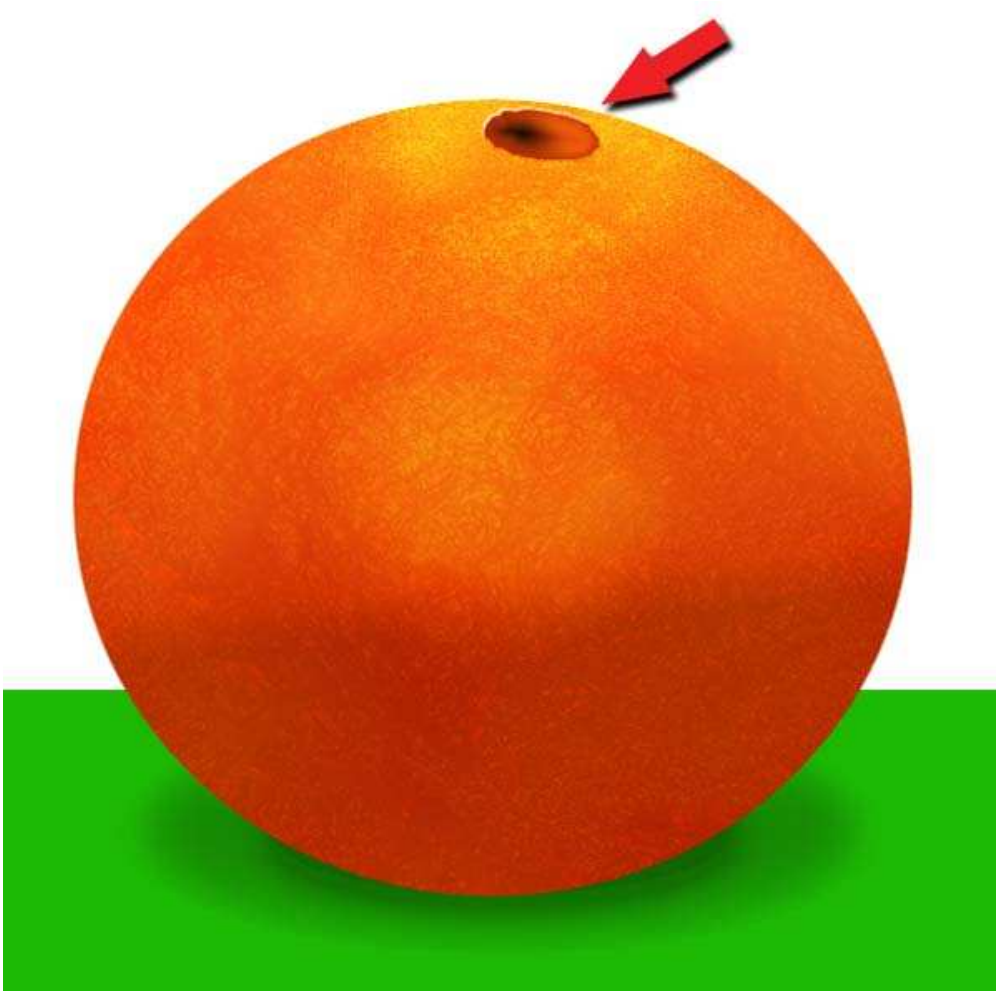

## <u>Stap 11</u> Geef aan deze laag volgende laagstijlen:

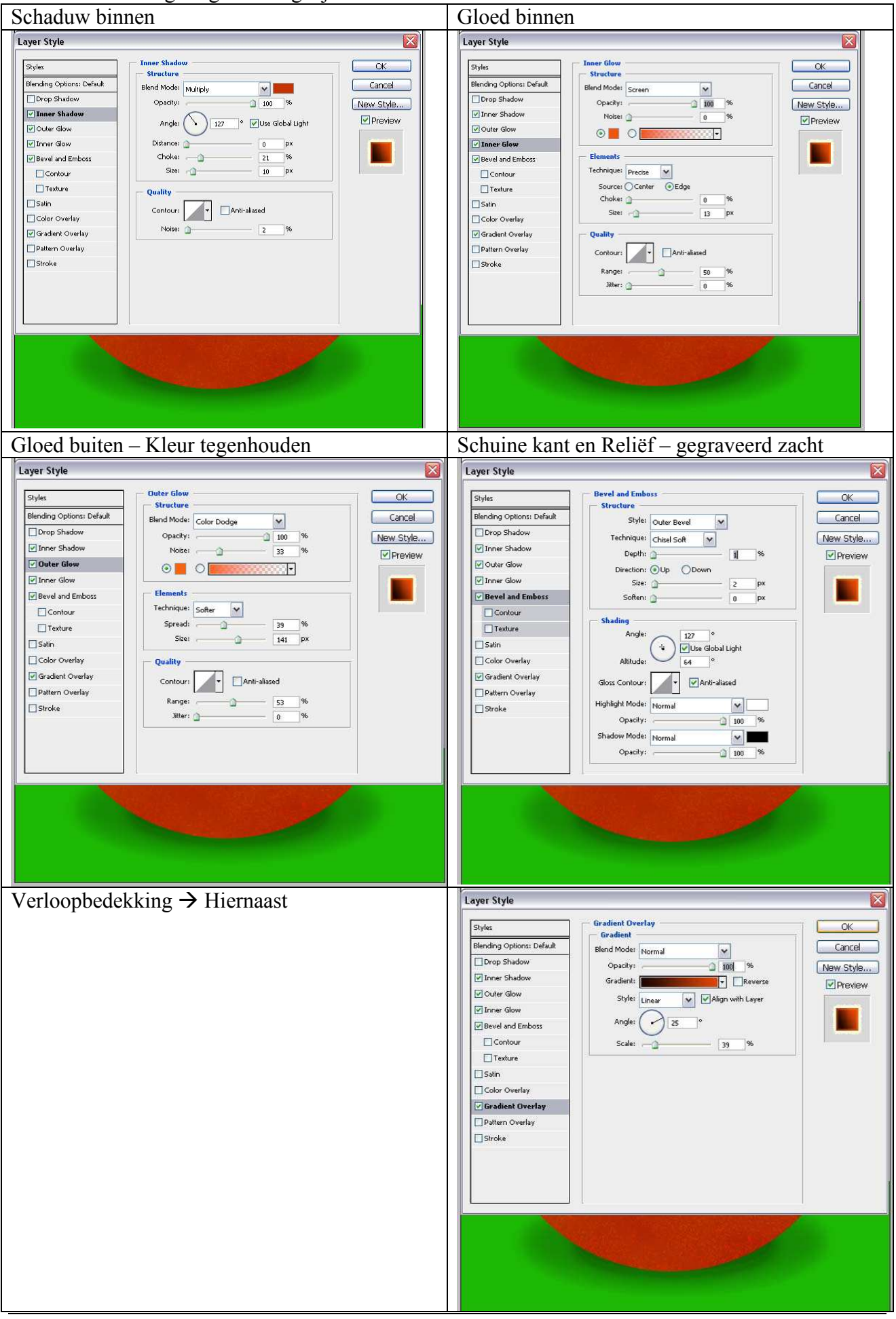

## <u>Stap 12</u> Om druppels te maken, volgende stappen volgen.

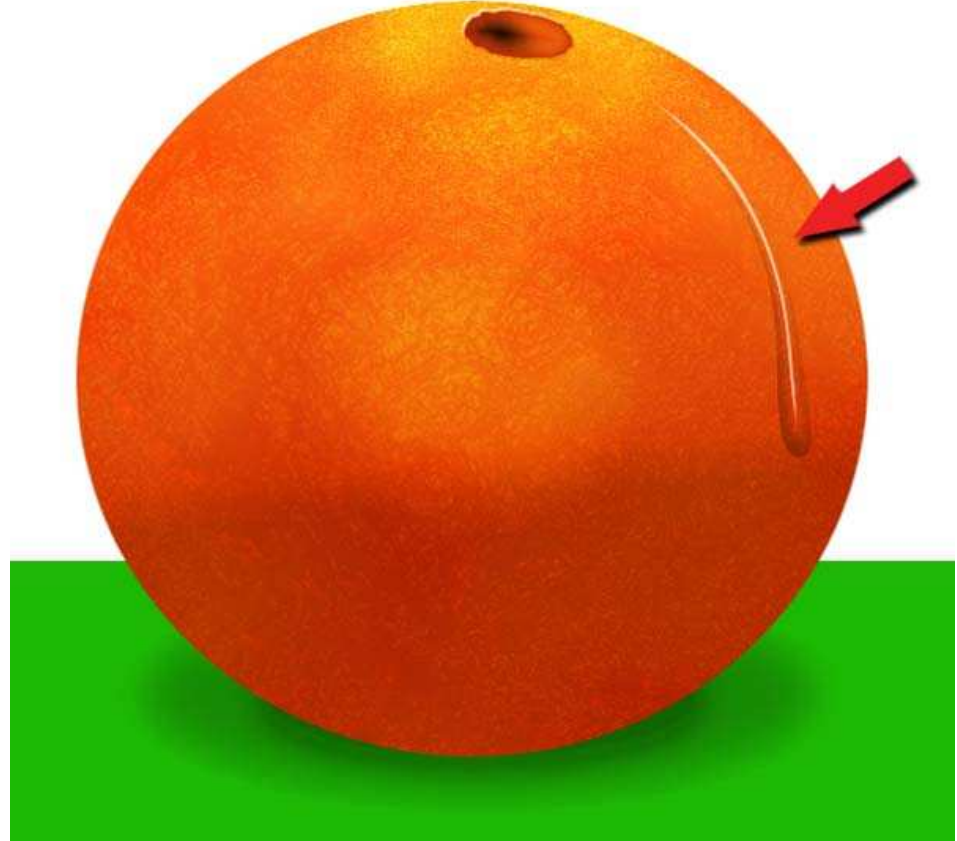

<u>Stap 13</u> Nieuwe laag, Pengereedschap, teken de druppen.

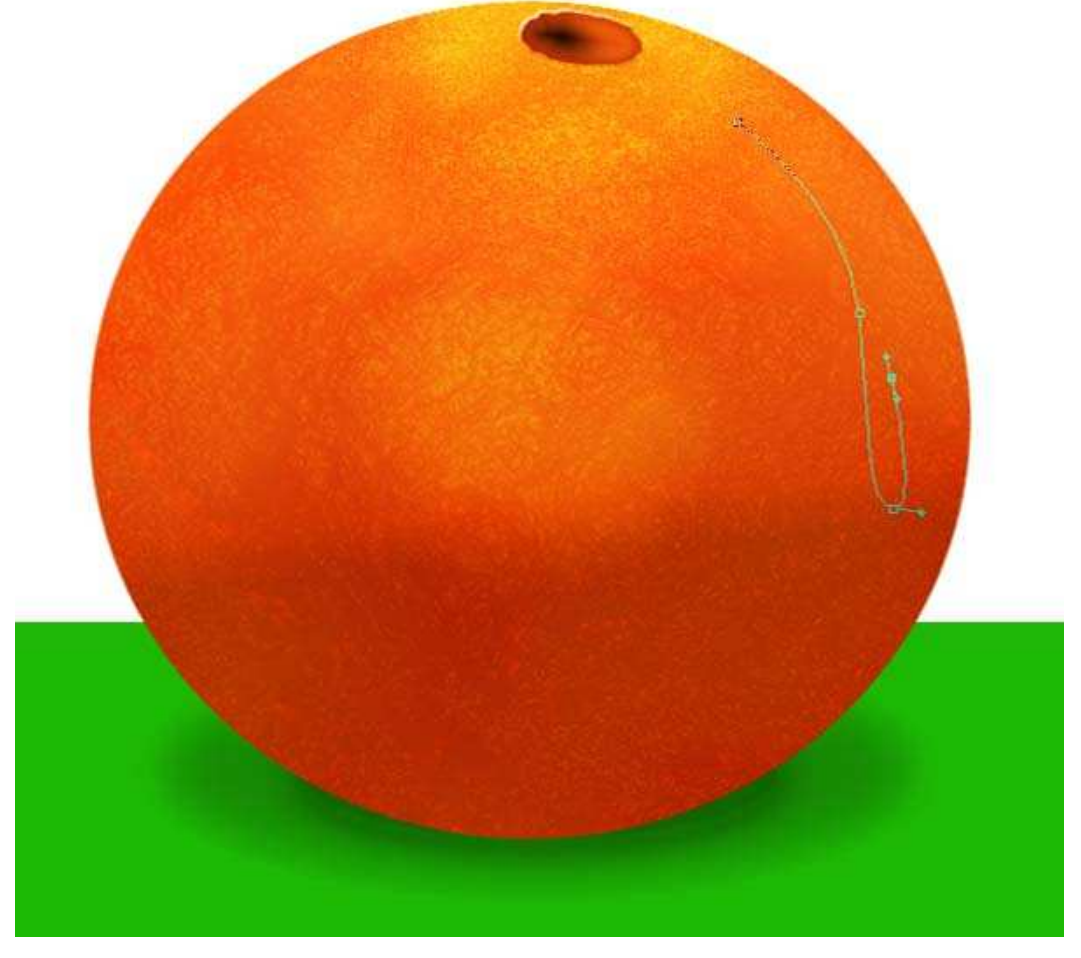

## <u>Stap 14</u> Vul met zwart, zet laagvulling op 0%.

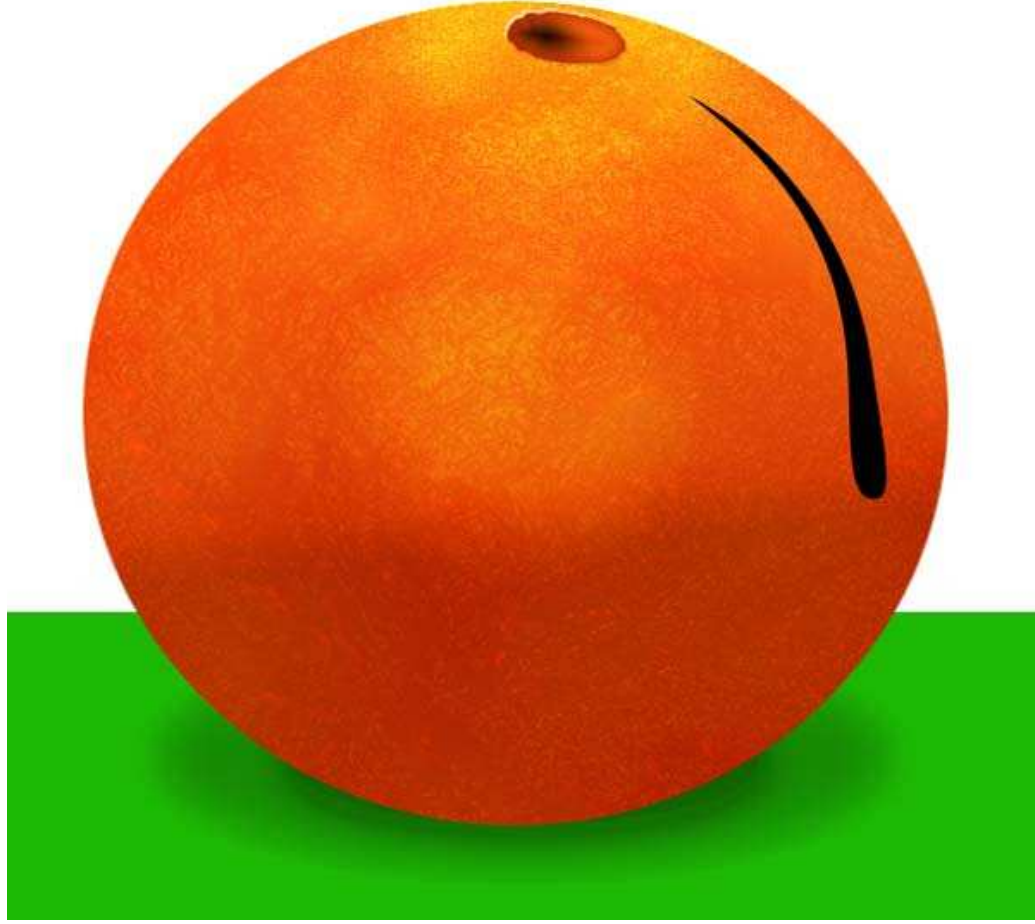

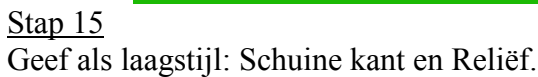

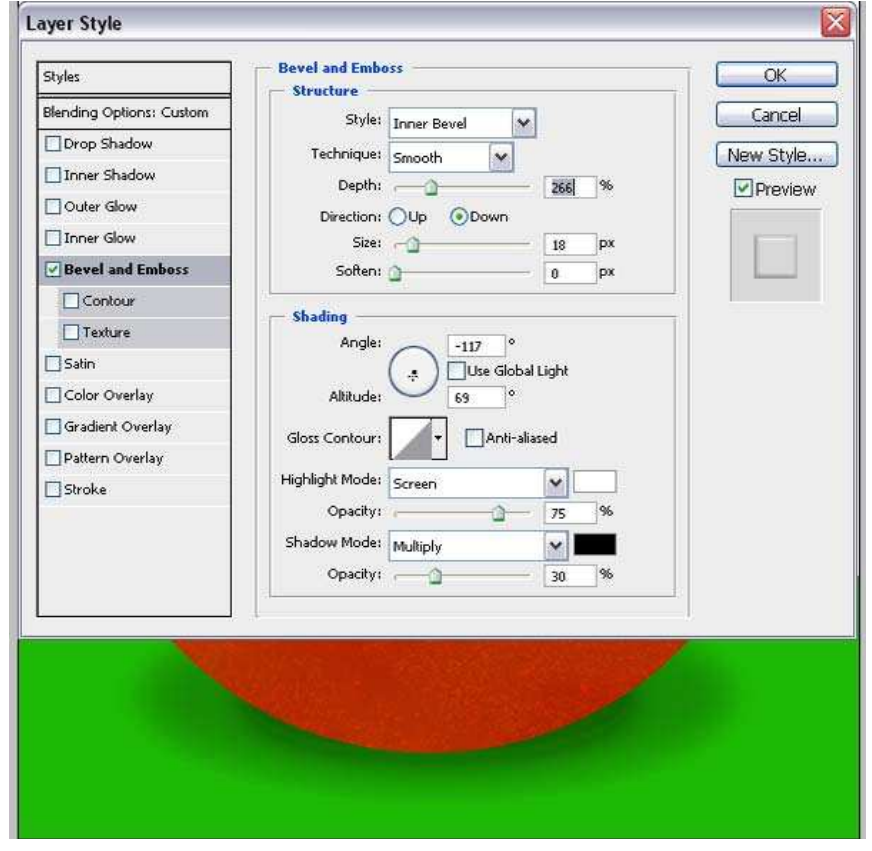

## <u>Stap 16</u> Herhaal dit voor de andere drup effecten.

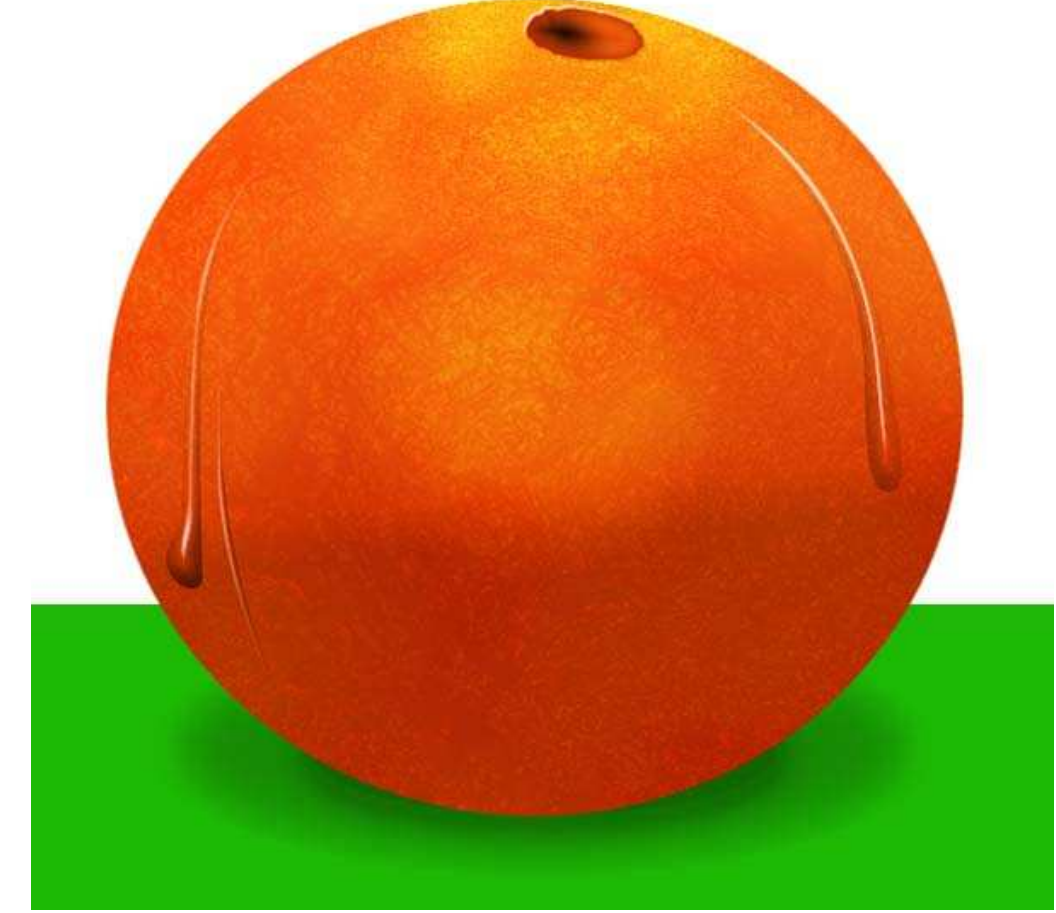

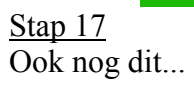

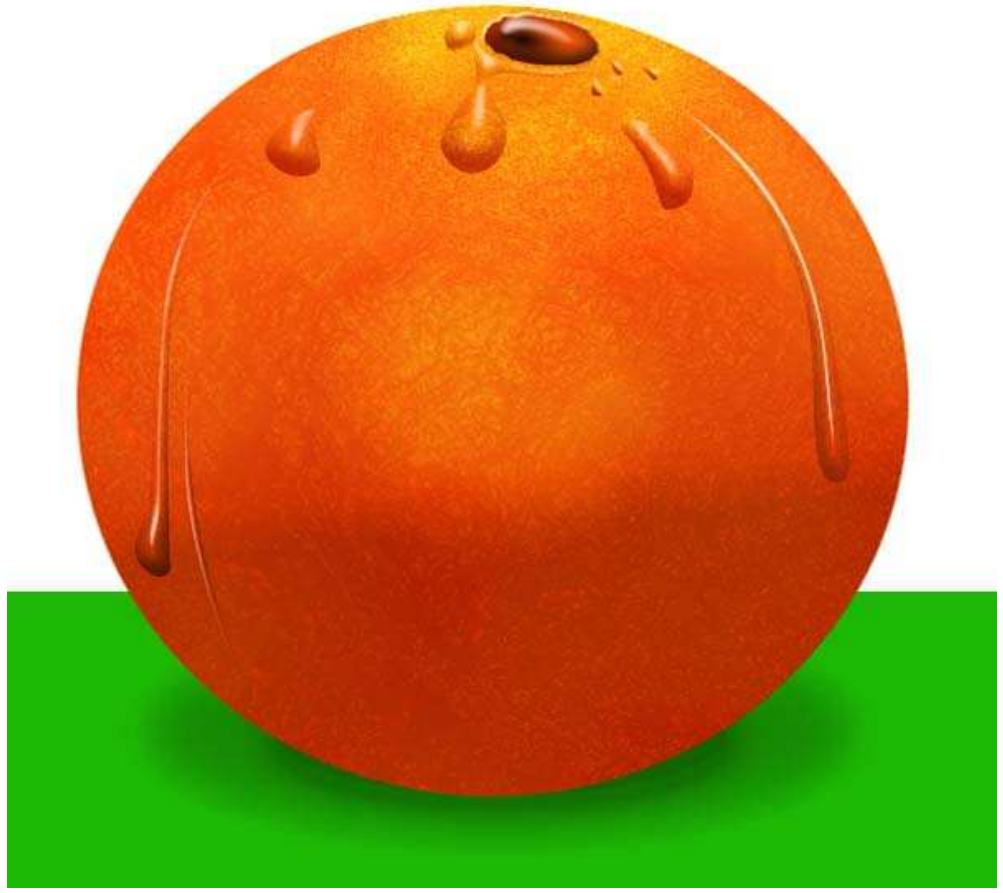

## **Eindresultaat**

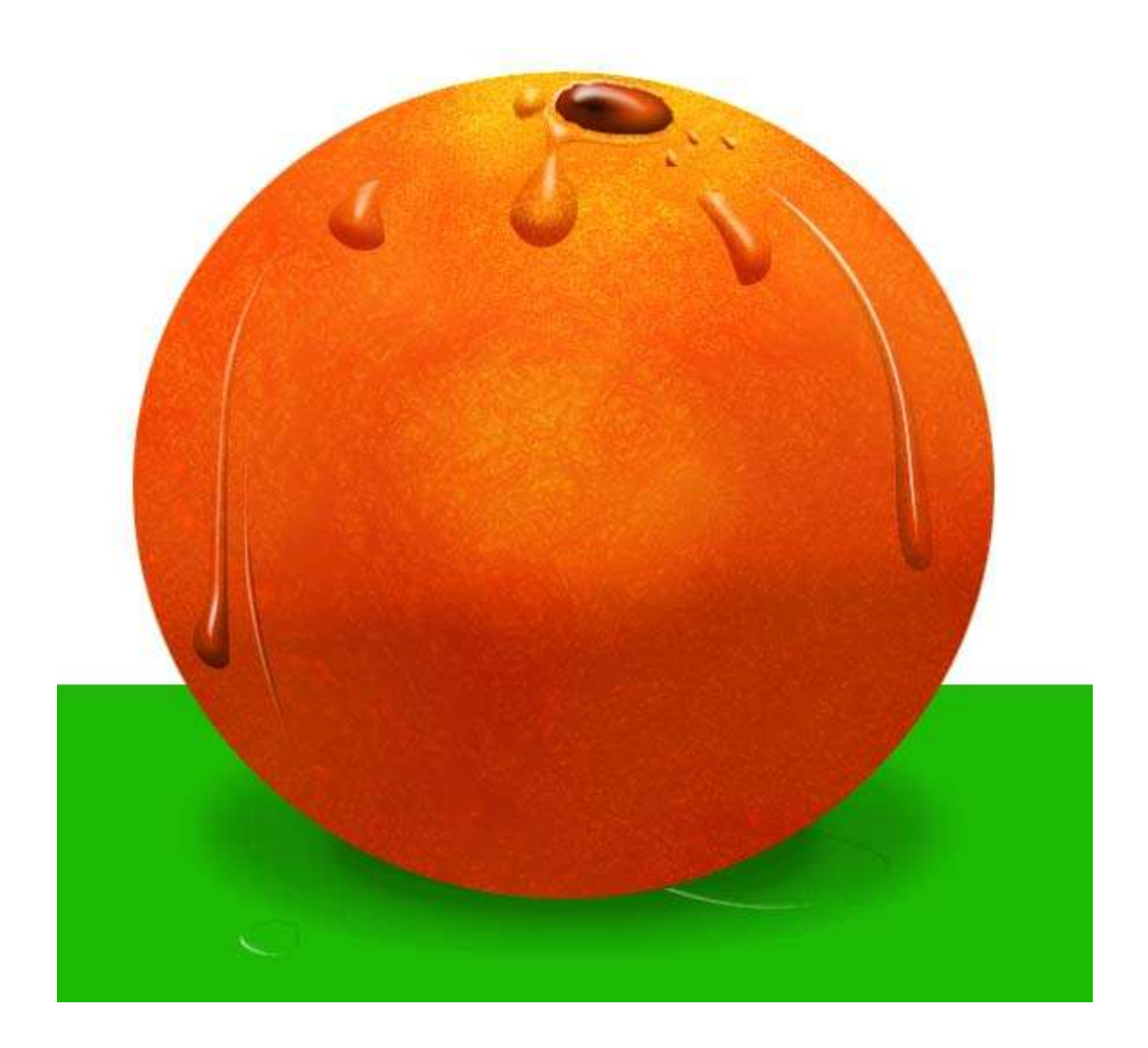